# CREATING A STOREFRONT ON GOOGLE MERCHANT CENTER

## Contents

| Instructions for creating a Creating a storefront on Google Merchant Center | 2  |
|-----------------------------------------------------------------------------|----|
| Instructions                                                                | 2  |
| Review the Google store                                                     | 12 |
| Setup the API                                                               | 14 |

# Instructions for creating a Creating a storefront on Google Merchant Center

Instructions

- 1. Create a google email account that will be used to access/manage the google storefront. (Personal)
- 2. Using the chrome browser login to your google email account defining.
- 3. Click https://merchants.google.com/signup/

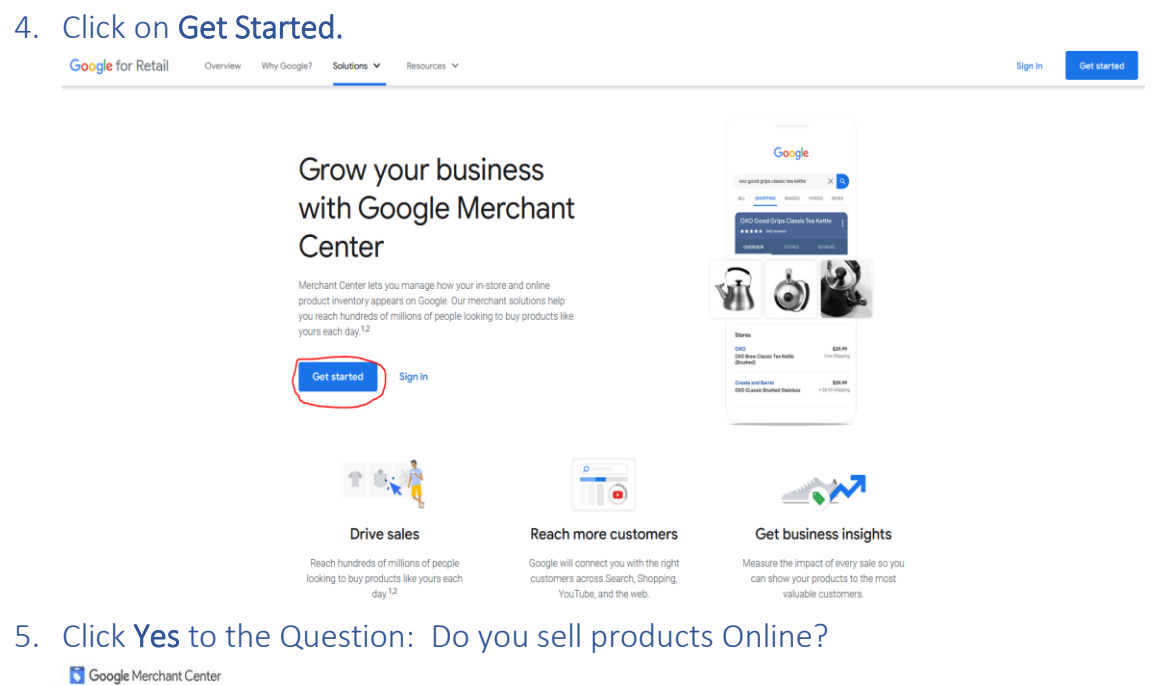

| Tell Google about your business       |
|---------------------------------------|
| To help you reach the right customers |
| Do you sell products online?          |

6. A screen change will ask for a store's website. Enter https://www.hcltechsw.com/ or your storefront URL.

| S Google Merchant Center                                                         |  |
|----------------------------------------------------------------------------------|--|
|                                                                                  |  |
| Tell Google about your business                                                  |  |
| To help you reach the right customers                                            |  |
| Do you sell products online?                                                     |  |
| Yes No                                                                           |  |
| Vour store's website<br>https://www.hdi.ce.hsw.com/<br>What's a store's website? |  |

- 7. Click continue
- 8. You'll see the top of this page. Scroll down until you can click **Create a Google Merchant Center Account**.

| Show your products on                                                                                                    |
|----------------------------------------------------------------------------------------------------|
| Google for free                                                                                                    |
| Reach the hundreds of millions of people looking to buy products like<br>yours by adding your products to Google.                                                                   |
| Just as Google doesn't charge sites to show in Google Search, your products can appear in product results across Google, for free.                                                  |
|                                                                                                    |
| Where your products will show                                                                                                    |
| Google will connect you with the right customers, across Search, YouTike, Images, and Asistant. Customers will<br>see your product listing on Google and go to your website to buy. |
| Google                                                                                                    |
|                                                                                                    |
| Yes and                                                                                                    |
| What you need                                                                                                    |
| ✓ Your own online store                                                                                                    |
| You need to have an online store that accepts payments, has<br>clearly priced products, offers returns, and includes your contact<br>information.                                   |
| <ul> <li>Products, not services</li> </ul>                                                                                                    |
| You need to sell physical products. Services such as consulting,<br>massages, and repairs card' show in free listings.                                                              |
| ✓ I don't have a store or I sell services                                                                                                    |
| Back Create a Google Marchard Center account                                                                                                    |
|                                                                                                    |

a. Enter your business information.

#### Enter your business information

| Business name    | HCL Store Front                  | People will see your business name in<br>your product listing on Google.                                                                             |
|------------------|----------------------------------|----------------------------------------------------------------------------------------------------|
|                  |                                  | Google will use your business name to<br>create your Google Merchant Center<br>account name.                                                         |
|                  |                                  | Our best practices for creating<br>business names                                                                                                    |
| Business country | United States -                  | Select the country where your<br>headquarters is located or where your<br>business is registered. <u>Learn more</u>                                  |
| Time zone        | (GMT-05:00) Eastern Standard T 👻 | Select the time zone for your Merchant<br>Center account. We'll use this time<br>zone to calculate and report your<br>performance. <u>Learn more</u> |

You can edit your business information later

10. Scroll down to the next section.

11. What other tools do you use?

\$

- a. Select any tools that you may use.
- b. Would you like to sign up for emails about Google Merchant Center?

*Note:* For the purpose of this demo – No selection is required.

| What other tools do you use?<br>Setect all that apply. Learn.moce                                                                                                    |
|----------------------------------------------------------------------------------------------------|
| C 🛐 Shopify C 🕵 PayPal C 🗰 WooCommerce                                                                                                    |
| CoDaddy CoDaddy BigCommerce                                                                                                    |
|                                                                                                    |
| Would you like to sign up for emails about Google Merchant Center?<br>You can stop receiving emails at any time                                                                                                    |
| Would you like to sign up for emails about Google Merchant Center?<br>You can stop receiving emails at any time<br>Get tips and best practices about improving your performance.<br>Get tips and best practices about improving your performance.<br>Biocommendations in the emails may<br>be based on your account's historical<br>creations and best practices about improving your performance.<br>Micrommendations in the emails may<br>be based on your account's historical<br>creations and best practices about improving your performance. |

## Google Merchant Center Terms of Service

✓ I've read and agree to Google Merchant Center Terms of Service

#### 12. Scroll down. Click Create Account.

#### About Comparison Shopping Services

The following applies only if you intend to show your products in Europe:

In countries of the European Economic Area as well as the United Kingdom and Switzerland, you promote your products with Shopping ads through one or several CSSs of your choice. Some CSSs manage your product data and your campaigns on your behalf, while others provide tools allowing you to manage your setup yourself.

All Google Merchant Center accounts can also list their products through free product listings and sell their products through Buy on Google independent of the CSS they are associated with for ads.\*

If you create an account here, it will be associated with Google Shopping, Google's own CSS. If you'd like to create an account with a different CSS, reach out to them. Find certified CSSs or learn more about advertising with CSSs.

\* Buy on Google is only available in selected countries. No more than one account of a given merchant domain can be used.

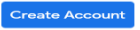

### 13. You'll get a pop up on the bottom of the page that states your Merchant Center Account has been created. Click Continue.

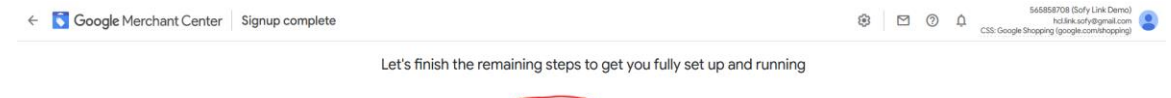

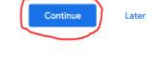

#### 14. You'll get a page that may look like this at the top. Scroll to the bottom.

| ← Soogle Merchant Center | SetSEGGE God y Link Demoi<br>Nicklasky/Span.com<br>CSS: Couple Engging (pogle com/intgerg)                                                                                                    |                     |
|--------------------------|----------------------------------------------------------------------------------------------------|---------------------|
| Show products on Google  |                                                                                                    |                     |
| Add business details     | Show your products on                                                                                                    |                     |
| Verify & claim website   | Google for free                                                                                                    |                     |
| Set up shipping          | Reach the hundreds of millions of people looking to buy                                                                                                    |                     |
| O Set up sales tax       | products like yours by adding your products to Google.                                                                                                    |                     |
| Add products             | Just as Google doesn't charge sites to show in Google<br>Search, your products can appear in product results                                                                                                    |                     |
| View Google policies     | across Google, for free.                                                                                                    |                     |
| Final review             |                                                                                                    |                     |
|                          | Where your products will show                                                                                                    |                     |
|                          | Google will connect you with the right customers, across Search, YouTube, images and Assistant.                                                                                                    |                     |
|                          | Customers will see your product listing on Google and go to your website to buy the product.                                                                                                    |                     |
|                          |                                                                                                    |                     |
|                          | Googe                                                                                                    |                     |
|                          |                                                                                                    |                     |
| ← Soogle Merchant Center | 566868708 (Sofy Lei<br>()<br>CSS: George Storogeneration according and according and according according accor | k Demo)<br>mail.com |
|                          | Just as Google descrit charge sites to show in Google                                                                                                    |                     |
| Show products on Google  | Search, your products can appear in product results across Goodel for free                                                                                                    |                     |
| Add business details     |                                                                                                    |                     |
| Set up shipping          | Where your products will show                                                                                                    |                     |
| Set up sales tax         |                                                                                                    |                     |
| Add products             | Google will connect you with the ngmt customers, across search, You rube, images and assistant.<br>Customers will see your product listing on Google and go to your website to buy the product.                                                                                                    |                     |
| View Google policies     |                                                                                                    |                     |
| Final review             | Google                                                                                                    |                     |
|                          |                                                                                                    |                     |
|                          | $\frown$                                                                                                    |                     |
|                          |                                                                                                    |                     |
|                          |                                                                                                    |                     |
|                          |                                                                                                    |                     |
|                          | Visit site                                                                                                    |                     |
|                          | ⊗ Leave Program                                                                                                    |                     |
|                          |                                                                                                    |                     |

15. In the upper right-hand corner is the newly created store information.

- a. Copy the information shaded in yellow down for future use.
- b. Click Continue.

| ÷    | <b>Google</b> Merchar  | t Center (C. 50 opt Hopping) (C. 50 opt Hopping) (C. 50 opt Hoppin |
|------|------------------------|----------------------------------------------------------------------------------------------------|
| Show | v products on Google   |                                                                                                    |
| 0    | Add business details   | Show your products on                                                                                                    |
| 0    | Verify & claim website | Google for free                                                                                                    |
| 0    | Set up shipping        | Reach the hundreds of millions of people looking to                                                                                                    |
| 0    | Set up sales tax       | buy products like yours by adding your products to Google.                                                                                                    |
| 0    | Add products           | Just as Google doesn't charge sites to show in Google                                                                                                    |
| 0    | View Google policies   | Search, your products can appear in product results across Google, for free.                                                                                                    |
| 0    | Final review           |                                                                                                    |

#### 16. Enter your business information

- a. Enter business address and Click Save.
- b. Enter phone number. Save number and verify number.

Note: You'll be ask how to verify your number either via text message or another method.

| Address line 1                            |                                                                                                    |                                                                                                    |
|-------------------------------------------|----------------------------------------------------------------------------------------------------|----------------------------------------------------------------------------------------------------|
| Address line 2                            |                                                                                                    |                                                                                                    |
| Greenville                                |                                                                                                    |                                                                                                    |
| NC                                        |                                                                                                    |                                                                                                    |
| Postal/ZIP code<br>27834                  |                                                                                                    |                                                                                                    |
| Country ①<br>United States                |                                                                                                    |                                                                                                    |
|                                           |                                                                                                    | Cancel Save                                                                                                    |
| Phone number for<br>verification purposes | United States   Phone number +1919 949 1111  United States  United States  United | Google will use this number to verify<br>you're the owner of the business. It will<br>not be displayed to customers.<br>Learn more |
|                                           |                                                                                                    | Save number Verify number                                                                                                    |
|                                           |                                                                                                    | Continue                                                                                                    |

17. Once you saved and entered and saved your Business information and Save and verified your phone the Continue button will become active and you can **Click** to continue. You should see the following screen below. **Click** to continue.

| ← 🚺 Google Merch        | ant Center                                           |                                   | 0       | Sesses Body Link Dervol<br>Holink.sofy@gmat.com<br>CSS: Google Shopping Igoogle.com/Hopping) |
|-------------------------|------------------------------------------------------|-----------------------------------|---------|----------------------------------------------------------------------------------------------|
| Show products on Google |                                                      |                                   |         |                                                                                              |
| Verify & claim website  |                                                      |                                   |         |                                                                                              |
| Set up shipping         |                                                      |                                   |         |                                                                                              |
| Add products            |                                                      | You've added business information |         |                                                                                              |
| O View Google policies  |                                                      |                                   | $\sim$  |                                                                                              |
| Final review            |                                                      |                                   | Contras | 5                                                                                            |
|                         | Privacy Policy + Terms of Service - Program Policies |                                   |         |                                                                                              |

18. To get into any of the next sections click on the section name on the lefthand panel.

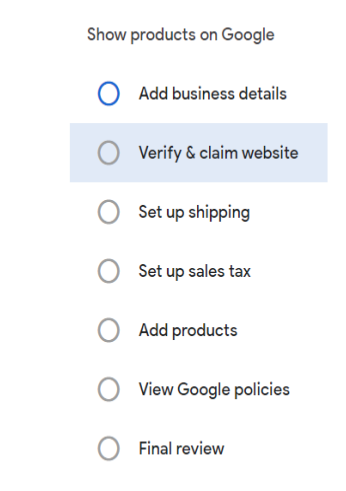

- 19. Click Verify & claim website on left side panel (optional).
  - a. Enter your Commerce Store Front URL. Click Continue. Note: Only do this if your site is up and active.

| ← S Google Mercha                                                                                 | nt Center |                                                                        |                                                                                                  |                                                             | @ <sub>css</sub>                                                                                                    |
|---------------------------------------------------------------------------------------------------|-----------|------------------------------------------------------------------------|--------------------------------------------------------------------------------------------------|-------------------------------------------------------------|----------------------------------------------------------------------------------------------------|
| Show products on Google                                                                           |           | Verify and claim your store's webs<br>You can only have one website pe | ite to start showing your products on Google. L<br>r Merchant Center account. Have more than one | <u>earn more</u><br>e website? Set up an <mark>advan</mark> | ced account.                                                                                                    |
| <ul> <li>Verify &amp; claim website</li> <li>Set up shipping</li> <li>Set up sales tax</li> </ul> |           | Your website address                                                   | test.com                                                                                         |                                                             | Enter your website address starting<br>with http:// or https://, if you've not sure<br>which prefix to choose, use https:// or<br>check with your website administrator. |
| Add products                                                                                      |           |                                                                        |                                                                                                  |                                                             | Cancel Continue                                                                                                    |
| <ul> <li>View Google policies</li> <li>Final review</li> </ul>                                    |           |                                                                        |                                                                                                  |                                                             | Continue                                                                                                    |

# 20. Click panel to Set up shipping (optional)

| Show p | roducts on Google      | 0                     | Service coverage 2 Delivery times 3 Shipping cost           |
|--------|------------------------|-----------------------|-------------------------------------------------------------|
| 0      | Add business details   |                       |                                                             |
| 0      | Verify & claim website | Shipping service name | HCL Store Front shippi                                      |
| 0      | Set up shipping        |                       | 24/100                                                      |
| 0      | Set up sales tax       |                       | Which countries can you deliver to with this service?       |
| 0      | Add products           |                       | Country                                                     |
| 0      | View Google policies   | Countries             | United States V Add country                                 |
| 0      | Final review           |                       | Currency<br>USD ¥                                           |
|        |                        |                       |                                                             |
|        |                        | Deliveration          | Where can customers receive their orders with this service? |
|        |                        | Derivery location     | At the customer's address                                   |
|        |                        | _                     |                                                             |

# 21. Click panel to Set up sales tax (optional)

| Show | products on Google     | Sales t               | Sales tax setup                                           |                                                                       |                                                                  |                           |  |  |  |  |  |  |
|------|------------------------|-----------------------|-----------------------------------------------------------|-----------------------------------------------------------------------|------------------------------------------------------------------|---------------------------|--|--|--|--|--|--|
| 0    | Add business details   | () B                  | lased on your business ad                                 | dress in North Carolina, we're propo                                  | ing this tax setup for you. You can add additional states in the | e advanced settings.      |  |  |  |  |  |  |
| 0    | Verify & claim website | Set up t<br>sales ta  | he sales tax for Shopping a<br>x. <u>Learn more</u>       | ads in all states and for Buy on Goog                                 | le in Missouri where you, as a merchant, are responsible for co  | lecting and remitting the |  |  |  |  |  |  |
| 0    | Set up shipping        | Location              | where sales tax                                           | Sales tax setup                                                       |                                                                  | Is shipping and handling  |  |  |  |  |  |  |
| 0    | Set up sales tax       | needs to<br>Select al | be charged<br>II / Select none                            |                                                                       |                                                                  | taxable?                  |  |  |  |  |  |  |
| 0    | Add products           | •                     | North Carolina (                                          | <ul> <li>Google-determined sales tax<br/>(Automatic setup)</li> </ul> | Custom sales tax<br>(Manual setup)                               | Taxable                   |  |  |  |  |  |  |
| 0    | View Google policies   | Need mor              | e tax options? Switch to adv                              | anced settings                                                        |                                                                  |                           |  |  |  |  |  |  |
| 0    | Final review           | Check with            | Check with your tax advisor before you make settings here |                                                                       |                                                                  |                           |  |  |  |  |  |  |
|      |                        | Save                  | Save Cancel Continue                                      |                                                                       |                                                                  |                           |  |  |  |  |  |  |

#### 22. Click panel to Add products

- a. Select Add multiple products at once.
- b. Select Language.
- c. Click Continue

| ← 🚺 Google Mercha                                                                                                    | nt Center                                            |                                                                                                    |                                                                      |                                                                                                    | © | 565858708 (Sofy Link Demo)<br>hct/ink.sofy@gmal.com<br>Soogle Shopping (google.com/shopping) | ۲       |
|----------------------------------------------------------------------------------------------------|------------------------------------------------------|----------------------------------------------------------------------------------------------------|----------------------------------------------------------------------|----------------------------------------------------------------------------------------------------|---|----------------------------------------------------------------------------------------------|---------|
| Show products on Google                                                                                                    |                                                      | Basic information                                                                                                    | Name and input method —                                              | Setup                                                                                                    |   |                                                                                              |         |
| Add punkes details     Verly & Calm website     Set up shipping     Set up shipping     Set up shipping     Add products     View Google policies     Final review                                                    |                                                      | Courty of rate<br>Urbert States •<br>The stock is how field noise for somewheat is a support of<br>stock is courted to be a support of<br>stock is a support of<br>All more sources (Explored)<br>Select destinations<br>Courter of the isotry<br>Free isotry<br>Courter of the isotry<br>Courter of the isotry<br>Courter of the isotry of the isotry of the isotry<br>Courter of the isotry of the isotry of the i | unnerg as they can be shown in the                                   | The constrains where the products in<br>proof date for a result of or on the<br>proof date for a result of or one<br>proof of the proof of the<br>requirements for the sourchy of all the<br>requirements for the sourchy of all the<br>proof of the<br>proof of the<br>proof |   |                                                                                              |         |
| E Google Marcha                                                                                                    | Privacy Policy - Terms of Service - Program Policies |                                                                                                    |                                                                      |                                                                                                    | 0 | 565858708 (Sofy Lin                                                                          | E       |
| Coogle Mercha      Show products on Google     Add business details     Worly & claim website     Set up shipping     Set up shipping     Set up sales tax     Add products     View Google policies     Final review | Select how you want to add products                  | Add products from your<br>website<br>Bidreryou can add your products<br>to Source you need to be calaan<br>your estable                                                                                                    | Add 1 product at a time<br>If you want to add only a few<br>products | Ad multiple products at once the products and once the products and once the products and once the products with a product with a product wit                                                                                                    |   | CSS-Google Hopping (pungle control                                                           | rai.com |
|                                                                                                    | Privacy Policy • Terms of Service • Program Policies |                                                                                                    |                                                                      |                                                                                                    |   |                                                                                              |         |

### 23. Create a feed name, select Content API. Click Create Feed

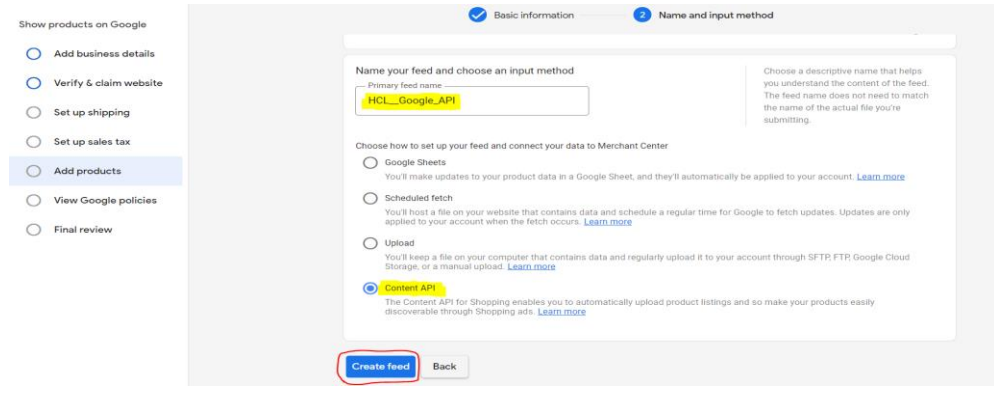

24. Google may verify it's you are creating the account.

a. Enter your Gmail account and password

| Goo                                                                                     | gle                                 |                      |       |
|-----------------------------------------------------------------------------------------|-------------------------------------|----------------------|-------|
| Verify it                                                                               | 's you                              |                      |       |
| L hcl.link.sof                                                                          | @gmail.com                          |                      |       |
| To help keep your account secu<br>it's you. Please sign in again to<br>Merchant Center. | ire, Google need<br>continue to Goo | ds to verify<br>ogle |       |
|                                                                                         |                                     | Next                 |       |
|                                                                                         |                                     |                      |       |
|                                                                                         |                                     |                      |       |
|                                                                                         |                                     |                      |       |
| nglish (United States) 👻                                                                | Help                                | Privacy              | Terms |

### 25. Click - Create API key

| ← S Google Merchai                             | Google Merchant Center                                                                                                    |     |  |  |  |  |  |  |  |  |  |
|------------------------------------------------|----------------------------------------------------------------------------------------------------|-----|--|--|--|--|--|--|--|--|--|
| Show products on Google                        | API authentication<br>The Context API lets you upload product feeds to your Merchant Center account. You need an API key to connect your account with the Context API Learn more |     |  |  |  |  |  |  |  |  |  |
| Verify & claim website                         | +                                                                                                    |     |  |  |  |  |  |  |  |  |  |
| <ul> <li>Set up sales tax</li> </ul>           | User Status Act                                                                                                    | ion |  |  |  |  |  |  |  |  |  |
| Adg products     Adg products     Adg products |                                                                                                    |     |  |  |  |  |  |  |  |  |  |
| View Google policies                           |                                                                                                    |     |  |  |  |  |  |  |  |  |  |
| Final review                                   |                                                                                                    |     |  |  |  |  |  |  |  |  |  |
|                                                | Privacy Policy • Terms of Service • Program Policies                                                                                                    |     |  |  |  |  |  |  |  |  |  |

# 26. Click – I have read and agreed to the terms, Save and Continue. You may have to do the follow screen twice.

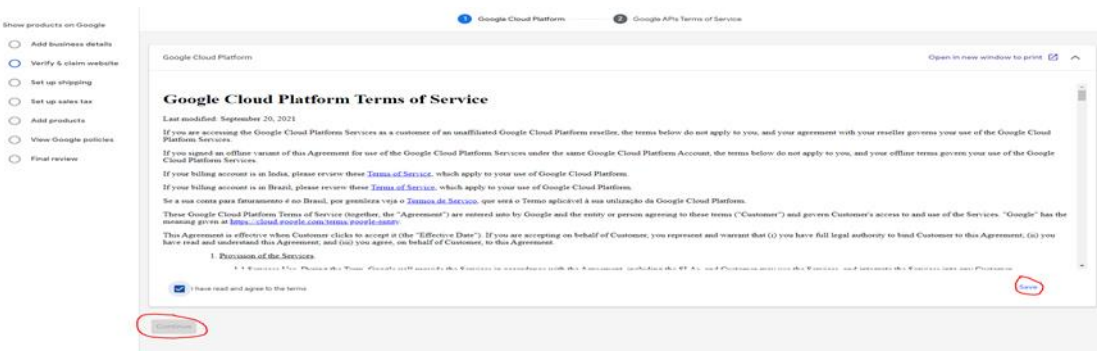

#### 27. Click OK.

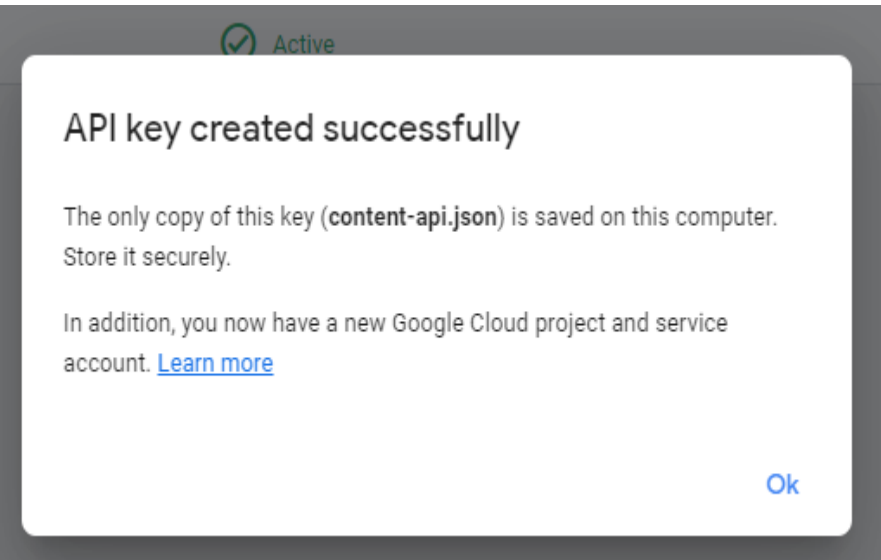

#### 28. After API is created, you'll see the follow screen

| API authentication<br>The Content API lets you upload product feeds to your Merchant Center account. You need an API key to connect your account with the Content API. Learn more |          |        |  |  |  |  |  |
|----------------------------------------------------------------------------------------------------|----------|--------|--|--|--|--|--|
| +                                                                                                    |          |        |  |  |  |  |  |
| User                                                                                                    | Status   | Action |  |  |  |  |  |
| C merchant-center-1635432688134@merchant-center-<br>1635432688134.iam.gserviceaccount.com                                                                                         | ⊘ Active | Remove |  |  |  |  |  |
|                                                                                                    |          |        |  |  |  |  |  |

29. The Content-api-key will be download to your browser and Open this file up in a text editor.

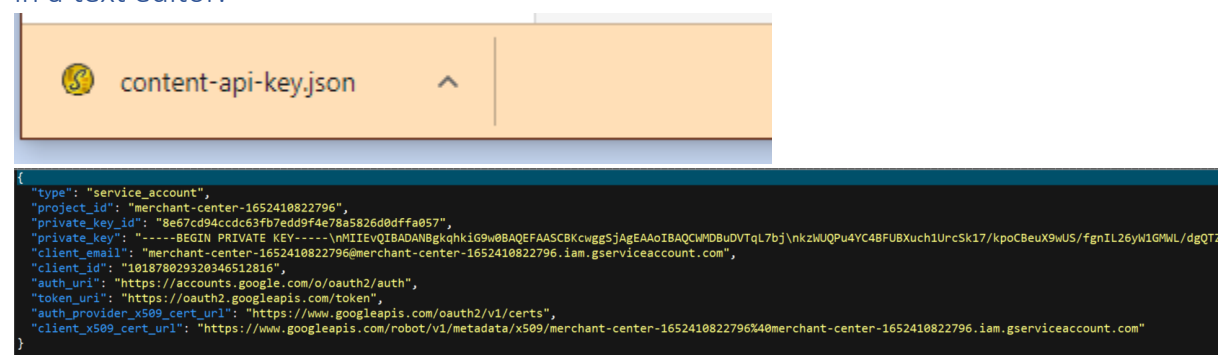

| 30  | Click | panel | to | View  | Google | policies | optional | ١ |
|-----|-------|-------|----|-------|--------|----------|----------|---|
| 50. | CIICK | paner | ιυ | VICVV | UUUgic | policics | optional | / |

| Show products on Google |                                                                                                    |            |
|-------------------------|----------------------------------------------------------------------------------------------------|------------|
| Add business details    | Refund and return policy on your website                                                                                                  |            |
| Verify & claim website  | Let customers know about your return and refund policy. Even if you don't offer returns or refunds, state your policy clearly. Learn more |            |
| O Set up shipping       | Your policy should explain exactly how you handle returns and refunds, for example:                                                       |            |
| O Set up sales tax      | What customers are required to do                                                                                                    |            |
| Add products            | Under what circumstances you offer returns and refunds Timeframe in which you accept returns                                              |            |
| View Google policies    | When customers can expect a refund                                                                                                    |            |
| Final review            |                                                                                                    |            |
|                         | • • •                                                                                                    | →          |
|                         |                                                                                                    | ·          |
|                         | Start fin                                                                                                    | hal review |

## 31. Click panel to Final review (optional)

| Show products on Google |                                                                                                    |                |
|-------------------------|----------------------------------------------------------------------------------------------------|----------------|
| Add business details    |                                                                                                    |                |
| Verify & claim website  |                                                                                                    |                |
| O Set up shipping       |                                                                                                    |                |
| O Set up sales tax      |                                                                                                    |                |
| O Add products          | Complete all the steps first. After that we'll start the review process                                           |                |
| View Google policies    | To help your products sell and provide a good customer experience, we'll review your product data to make sure it |                |
| O Final review          | meets our product data specification. Learn mote                                                                  |                |
|                         | Ø It typically takes a few days to review your data                                                               |                |
|                         |                                                                                                    | Go to Overview |

32. At this point your store is functional. To make it fully functional go back and finish all the steps except for the Add products section.

# Review the Google store

1. Click on the Left top corner to get to the next screen

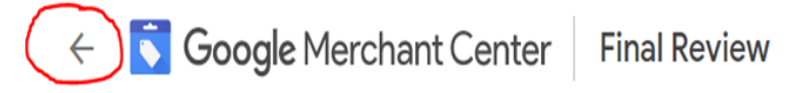

2. This is the overview of your new Google store. You may have some warning messages on top of the screen but that is OK.

| Google Merchant Center | erview                                                       | S13134965 (HCL Store Fron<br>hcl.ap.llinkiegmail.co<br>CSS: Google Shopping (google.comkhopping                                                                                                    | t)<br>m<br>g) |
|------------------------|--------------------------------------------------------------|----------------------------------------------------------------------------------------------------|---------------|
| Overview               | Lath ant unuest up                                           |                                                                                                    |               |
| Products               | Let's get you set up                                         | 2                                                                                                    |               |
| C Performance          | Finish your remaining steps to Show products on G            | pogle Continue                                                                                                    |               |
| ~ <sup>∗</sup> Growth  |                                                              |                                                                                                    |               |
|                        | Free listings                                                | Performance (free listings)                                                                                                    |               |
|                        | 4                                                            | 4                                                                                                    |               |
|                        | 3                                                            | 3                                                                                                    |               |
|                        | <sup>2</sup> No data                                         | 2                                                                                                    |               |
|                        | 0                                                            | and the set of the set of the set |               |
|                        | Active / Partially active 🧧 Expiring 🧧 Pending 🧧 Disapproved | - Clicks                                                                                                    |               |
|                        | Diagnostics >                                                | Dashboard >                                                                                                    |               |

- 3. Click on the Products section
  - a. Diagnostics shows the statistics on your uploaded products

| = 🚺 Google Mercha | Google Merchant Center Reducts 3<br>All products |              |                  |                        |       |         |                  | ☑ (            | ð þ                | CSS: Google | 513134965<br>hcl.<br>Shopping (goo | (HCL Store From<br>api.link@gmail.co<br>gle.com/shoppin | nt)<br>m<br>g) |
|-------------------|--------------------------------------------------|--------------|------------------|------------------------|-------|---------|------------------|----------------|--------------------|-------------|------------------------------------|---------------------------------------------------------|----------------|
| Cverview          | All products                                     | Product upda | tes (last 24 hou | irs)                   |       |         |                  |                |                    |             |                                    |                                                         |                |
| Products          | Total                                            | New          | Updated (edited) |                        |       |         |                  |                |                    |             |                                    |                                                         |                |
| Diagnostics       | 0                                                | 0            | 0                |                        |       |         |                  |                |                    |             |                                    |                                                         |                |
| All products      |                                                  |              |                  |                        |       |         |                  |                |                    |             |                                    |                                                         |                |
| Feeds             |                                                  |              |                  |                        |       |         |                  |                |                    | Product     | data can take i                    | up to 30 minute                                         | s to update    |
| C Performance     | •                                                |              |                  |                        |       |         |                  |                |                    |             |                                    | Ŧ D                                                     | ) ¥            |
| ≁* Growth         | lmage Title                                      |              | ltem ID          | Last<br>upda ↓<br>time | Price | Clicks  | Unpaid Condition | n Availability | Country<br>of sale | Language    | Source                             | Program                                                 |                |
|                   |                                                  |              |                  |                        | No    | results |                  |                |                    |             |                                    |                                                         |                |
|                   |                                                  |              |                  |                        |       |         |                  |                |                    |             |                                    |                                                         |                |

b. All Products – show the individual products themselves

| ≡             | Soogle Merchar | nt Center   Products ><br>All product | cts          |                |                      |       |            |                    | ŝ         |              | ) Ų             | CSS: Googl | 513134965 (<br>hcl.a<br>e Shopping (goo | HCL Store<br>pi.link@gm<br>gle.com/sho | Front)<br>ail.com<br>opping) |        |
|---------------|----------------|---------------------------------------|--------------|----------------|----------------------|-------|------------|--------------------|-----------|--------------|-----------------|------------|-----------------------------------------|----------------------------------------|------------------------------|--------|
|               | Overview       | All products                          | Product upda | tes (last 24 ł | nours)               |       |            |                    |           |              |                 |            |                                         |                                        |                              |        |
| ≣             | Products       | Total                                 | New          | Updated (edite | d)                   |       |            |                    |           |              |                 |            |                                         |                                        |                              |        |
|               | Diagnostics    | 0                                     | 0            | 0              |                      |       |            |                    |           |              |                 |            |                                         |                                        |                              |        |
|               | All products   |                                       |              |                |                      |       |            |                    |           |              |                 |            |                                         |                                        |                              |        |
|               | Feeds          | •                                     |              |                |                      |       |            |                    |           |              |                 | Product    | data can take u                         | ip to 30 mi                            | nutes to u                   | update |
| С             | Performance    | •                                     |              |                |                      |       |            |                    |           |              |                 |            |                                         | Ŧ                                      |                              | ₹      |
| ,, <b>,</b> , | Growth         | Image Title                           |              | ltem           | Last<br>ID upda time | Price | Clicks     | Unpaid<br>clicks C | Condition | Availability | Country of sale | Language   | Source                                  | Program                                | m                            |        |
|               |                |                                       |              |                |                      |       | No results |                    |           |              |                 |            |                                         |                                        |                              |        |
|               |                |                                       |              |                |                      |       |            |                    |           |              |                 |            |                                         |                                        |                              |        |
|               |                |                                       |              |                |                      |       |            |                    |           |              |                 |            |                                         |                                        |                              |        |

### c. Feed - shows the data feeds

| = 🚺 Google Me                                           | rchant Center Feed                                            | nta ><br>B                                                  |                                                   |                                | © © ¢                                | 513134<br>C55: Google Shopping | 965-04C), Store Front)<br>hol.api.link@gmail.com<br>(google.com/shopping) |
|---------------------------------------------------------|---------------------------------------------------------------|-------------------------------------------------------------|---------------------------------------------------|--------------------------------|--------------------------------------|--------------------------------|---------------------------------------------------------------------------|
| 표 Overview<br>편 Products<br>Diagnostics<br>All products | Primary feeds<br>Merchant Center use<br>Google Sheets, or the | s primary feeds to display y<br>e Google Content API for Sh | our products on Google. Use<br>opping. Learn more | primary feeds to upload your   | product data to Merchant Center u    | using text ( txt) files, )     | GML (.ami) files,                                                         |
| Foods                                                   | Feed name                                                     | Input method                                                | Last upload date                                  | Country of sale                | Content language                     | Products                       | Destination                                                               |
| O Performance                                           | HCL_Google_API                                                | Content API                                                 |                                                   | Onited States                  | English                              | 0                              | Free liatings                                                             |
| →* Growth                                               | Supplemental fo                                               | eeds<br>eds as a secondary data so                          | urce to provide additional att                    | ributes to your primary feeds, | or to provide additional data that y | ou want to use in Fe           | sd Rules.                                                                 |
|                                                         | Add supplemental fe                                           | ad Add product inver                                        | tory feed                                         |                                |                                      | 1077274                        |                                                                           |
|                                                         | Feed name                                                     | Feed type                                                   |                                                   | nput method                    | Last upload date                     | Used in                        |                                                                           |

# Setup the API

- 1. Setup the API to update the products. Open another tab in your browser.
  - a. <u>https://console.cloud.google.com/apis/credentials/oauthclient</u>
- 2. Click to agree to the terms of service. You may get context help popups along the way (Blue Boxes). These can be close out by clicking on the X.

| ≡   | Google Cloud Platform                                                         | Select a project 💌                                                                                                    | Q. Search Products, resources, docs (/)             |   | 2                                                                       | 0         |        |
|-----|-------------------------------------------------------------------------------|----------------------------------------------------------------------------------------------------|-----------------------------------------------------|---|-------------------------------------------------------------------------|-----------|--------|
| RP3 | APIs & Services                                                               | Credentials                                                                                                    |                                                     |   | Access support tools quickly                                            | $\otimes$ |        |
| ¢   | Enabled APIs & services                                                       |                                                                                                    |                                                     |   | Find live and setf-service support, docs, and<br>tutorials in this menu |           |        |
| *** | Library                                                                       | To view this page, select a project.                                                                                                    |                                                     |   |                                                                         | CREATE P  | ROJECT |
| 04  | Credentials                                                                   |                                                                                                    |                                                     |   |                                                                         |           |        |
| 17  | OAuth consent screen                                                          |                                                                                                    |                                                     |   |                                                                         |           |        |
|     | Domain verification                                                           |                                                                                                    |                                                     |   |                                                                         |           |        |
| Ξo  | Page usage agreements                                                         |                                                                                                    |                                                     |   |                                                                         |           |        |
|     | Create and<br>resources in<br>Country<br>United Stat<br>Terms of :<br>Service | ogle Cloud Platform<br>e HCL!<br>manage your Google Cloud Platf<br>n one place.<br>ates<br>Service<br>e to the <u>Google Cloud Platfor</u><br>e of <u>any applicable services</u> a | orm instances, disks, networks, and other <ul></ul> | > |                                                                         |           |        |

3. Make sure you are in the correct project by clicking on the Merchant Center (Title Bar). If not select your project and Click Open.

|     |                       |                                     |                                                 |             |          |                  |                     |            |            | 0 4     |     |         |
|-----|-----------------------|-------------------------------------|-------------------------------------------------|-------------|----------|------------------|---------------------|------------|------------|---------|-----|---------|
| API | APIs & Services       | APIS & Services + ENABLE APIS AND S | ICES                                            |             |          |                  |                     |            |            |         |     |         |
| •   | Dashboard             |                                     |                                                 |             | 1 hour 6 | 5 hours 12 hours | 1 day 2 days        | 4 days     | 7 days     | 14 days | × 3 | 30 days |
| *** | Library               | Selec                               | project                                         | NEW PROJECT |          |                  |                     |            |            |         |     |         |
| 0*  | Credentials           | Traffic                             | projects and folders                            |             | м        | fedian latency   |                     |            |            |         |     | :       |
| ₩.  | OAuth consent screen  |                                     |                                                 |             |          |                  |                     |            |            |         | 1.0 |         |
|     | Domain verification   | RECEN                               | STARRED ALL                                     |             |          |                  |                     |            |            |         | 0.8 |         |
| =o  | Page usage agreements | A No data is available for the se   | Merchant Center @ merchant-center-1635885205650 |             |          | 🛕 No data        | is available for th | e selected | tirne frar | me.     |     |         |
|     |                       |                                     |                                                 |             |          |                  |                     |            |            |         | 0.2 |         |
|     |                       | oriza orizz                         |                                                 |             |          | Oct 10           | 0117                | 01124      |            | 01131   | — o |         |
|     |                       |                                     |                                                 |             |          |                  |                     |            |            |         |     |         |
|     |                       | T Filter Filter                     |                                                 |             |          |                  |                     |            |            |         |     | 0       |
|     |                       | Name 🗸 Request                      |                                                 |             |          |                  |                     |            |            |         |     |         |
|     |                       | Content API for Shopping            |                                                 |             |          |                  |                     |            |            |         |     |         |
|     |                       |                                     |                                                 |             |          |                  |                     |            |            |         |     |         |
|     |                       |                                     |                                                 |             |          |                  |                     |            |            |         |     |         |
|     |                       |                                     | c                                               | CANCEL OPEN |          |                  |                     |            |            |         |     |         |
|     |                       |                                     |                                                 |             |          |                  |                     |            |            |         |     |         |

4. Select OAuth consent screen.

#### a. Select External and Click Create

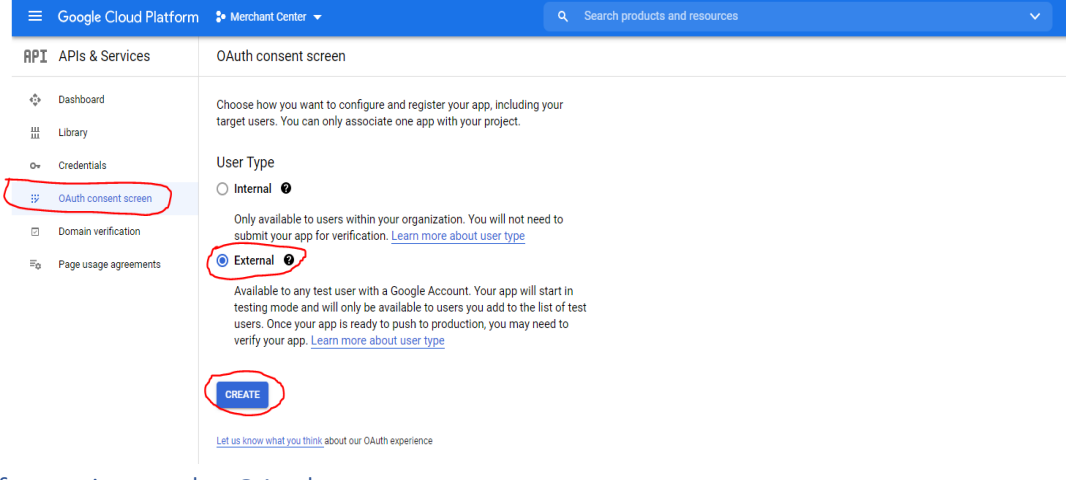

- 5. Add information to the OAuth consent screen
  - a. Add App Information
    - i. Add App name
    - ii. Add user support email (gmail)

#### App information

This shows in the consent screen, and helps end users know who you are and contact you

| App name *<br>Commerce_Link                                                                                                    | ]                                         |
|----------------------------------------------------------------------------------------------------|-------------------------------------------|
| The name of the app asking for consent                                                                                                    |                                           |
| User support email *<br>hcl.api.link@gmail.com                                                                                                    | -                                         |
| For users to contact you with questions about their consent                                                                                                    |                                           |
| App logo                                                                                                    | BROWSE                                    |
| Upload an image, not larger than 1MB on the consent screen that will<br>your app. Allowed image formats are JPG, PNG, and BMP. Logos shot<br>120px by 120px for the best results. | help users recognize<br>uld be square and |

#### b. Add App Domain

#### i. Application home page - Your Commerce Store Front URL

#### App domain

To protect you and your users, Google only allows apps using OAuth to use Authorized Domains. The following information will be shown to your users on the consent screen.

| [ | <ul> <li>Application home page</li></ul>           |
|---|----------------------------------------------------|
|   | Provide users a link to your home page             |
|   | Application privacy policy link                    |
|   | Provide users a link to your public privacy policy |
|   | Application terms of service link                  |

Provide users a link to your public terms of service

#### c. Add Authorized domains

- i. Click on Add Domain
- ii. Add Domain

#### Authorized domains 🛛 🚱

When a domain is used on the consent screen or in an OAuth client's configuration, it must be pre-registered here. If your app needs to go through verification, please go to the <u>Google Search</u> <u>Console</u> to check if your domains are authorized. <u>Learn more</u> about the authorized domain limit.

|   | pnpsofy.com  | Î |
|---|--------------|---|
| ( | + ADD DOMAIN |   |

#### d. Developer contact information (Gmail)

## **Developer contact information**

Email addresses \* -

hcl.link.test@gmail.com 😢

These email addresses are for Google to notify you about any changes to your project.

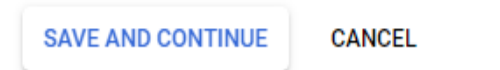

e. Click Save and Continue.

6. This will be the next screen that you will see. Click Save and Continue.

| ADD OR REMOVE SCOPES         Your non-sensitive scopes         API ↑       Scope         Vour sensitive scopes         Sensitive scopes are scopes that request access to private user data.         API ↑       Scope         Vour restricted scopes         Restricted scopes are scopes that request access to highly sensitive user data.         API ↑       Scope         User-facing description         No rows to display                                                                                                    | Scopes expre<br>app and allov<br>from their Go                                                              | ess the permiss<br>v your project to<br>ogle Account.                                                  | ions you request users to authorize for your<br>o access specific types of private user data<br><u>earn more</u> |
|----------------------------------------------------------------------------------------------------|----------------------------------------------------------------------------------------------------|----------------------------------------------------------------------------------------------------|----------------------------------------------------------------------------------------------------|
| Your non-sensitive scopes         API ↑       Scope       User-facing description         No rows to display         Or own to display       User-facing description         API ↑       Scope       User-facing description         No rows to display       No rows to display       Scope         API ↑       Scope       User-facing description         No rows to display       Scope       User-facing description         API ↑       Scope       User-facing description         No rows to display       Scope       User-facing description | ADD OR REM                                                                                                  | OVE SCOPES                                                                                             |                                                                                                    |
| API ↑       Scope       User-facing description         No rows to display                                                                                                    | Your non-                                                                                                   | sensitive so                                                                                           | copes                                                                                                    |
| No rows to display                                                                                                    | API 🛧                                                                                                    | Scope                                                                                                  | User-facing description                                                                                          |
| <b>Your sensitive scopes</b> Sensitive scopes are scopes that request access to private user data. <b>API</b> ↑ Scope User-facing description            No rows to display <b>Scope</b> User-facing description <b>API</b> ↑ Scope User-facing description <b>API</b> ↑ Scope User-facing description <b>API</b> ↑ Scope User-facing description <b>API</b> ↑ Scope User-facing description                 No rows to display                                                                                                    | No rows to d                                                                                                | lisplay                                                                                                |                                                                                                    |
| A Your restricted scopes         Restricted scopes are scopes that request access to highly sensitive user data.         API ↑ Scope       User-facing description         No rows to display                                                                                                    |                                                                                                    | ensitive sco                                                                                           | pes<br>t request access to private user data,                                                                    |
| API     Cope     User-facing description       No rows to display                                                                                                    | Your se Sensitive scope API No rows to d                                                                    | ensitive sco<br>as are scopes that<br>Scope<br>lisplay                                                 | <b>pes</b><br>t request access to private user data.<br>User-facing description                                  |
| API  Scope User-facing description No rows to display                                                                                                    | Your se<br>Sensitive scope<br>API ↑<br>No rows to d<br>Your re                                              | ensitive sco<br>es are scopes tha<br>Scope<br>lisplay<br>stricted sco                                  | pes<br>t request access to private user data.<br>User-facing description                                         |
| No rows to display                                                                                                    | Your se Sensitive scope API      No rows to d                                                               | ensitive sco<br>es are scopes that<br>Scope<br>lisplay<br>stricted sco<br>pes are scopes that          | pes<br>t request access to private user data.<br>User-facing description                                         |
|                                                                                                    | Your se<br>Sensitive scope<br>API ↑<br>No rows to d     Your re<br>Restricted scop<br>API ↑                 | ensitive sco<br>es are scopes that<br>Scope<br>lisplay<br>stricted sco<br>bes are scopes that<br>Scope | pes<br>t request access to private user data.<br>User-facing description                                         |
|                                                                                                    | Your se<br>Sensitive scope<br>API ↑<br>No rows to d     Your re<br>Restricted scop<br>API ↑<br>No rows to d | stricted sco<br>scope<br>scope<br>scope<br>scope<br>scope                                              | pes<br>t request access to private user data.<br>User-facing description                                         |

- 7. Click Add User
  - a. Enter Gmail Gmail. Click Add.
  - b. Click Save and Continue.

|                |                       |                                                                                         |                                       | × Add users                                                                                                    |
|----------------|-----------------------|-----------------------------------------------------------------------------------------|---------------------------------------|----------------------------------------------------------------------------------------------------|
| RPI            | APIs & Services       | Edit app registration                                                                   |                                       | While publishing status is set to "Testing" only test users are able to access the aco. Allowed user cap prior          |
| ¢              | Dashboard             | 🥝 OAuth consent screen — 🥥 So                                                           | opes — 🗿 Test users — 🔘 Summary       | <ul> <li>to app verification is 100, and is counted over the entire lifetime of the app.</li> <li>LEARN MORE</li> </ul> |
| =              | Library               |                                                                                         |                                       |                                                                                                    |
| Qv.            | Credentials           | Test users                                                                              |                                       | ( hclapilek@gmail.com ()                                                                                                |
| 11             | QAuth consent screen  | While publishing status is set to 'Testing                                              | , only test users are able to access  | 1/100                                                                                                    |
| 0              | Domain verification   | the app. Allowed user cap prior to app ve<br>the entire lifetime of the app. Learn more | nfication is 100, and is counted over |                                                                                                    |
| t <sub>e</sub> | Page usage agreements | + ADD USERS                                                                             |                                       |                                                                                                    |
|                |                       | ¥ Filter Enter property name or value                                                   | 0                                     |                                                                                                    |
|                |                       | Over information                                                                        |                                       |                                                                                                    |
|                |                       | No rows to doplay                                                                       |                                       |                                                                                                    |
|                |                       | SAVE AND CONTINUE CANCEL                                                                |                                       |                                                                                                    |

#### 8. Click Credentials (Left Hand Panel)

a. Click Create Credentials - Oauth Client ID

|                | Google Cloud Platform | 🕽 Merchant Center 👻      |                                                                                           |              |                           |             | 8 | . 0      |           | : 6      |
|----------------|-----------------------|--------------------------|-------------------------------------------------------------------------------------------|--------------|---------------------------|-------------|---|----------|-----------|----------|
| RPI            | APIs & Services       | Credentials              | + CREATE CREDENTIALS                                                                      |              |                           |             |   |          |           |          |
| ¢              | Dashboard             | Create credentials to ac | API key<br>Identifies your project using a simple API key to check quota and access       |              |                           |             |   |          |           |          |
|                | Library               | API Keys                 | OAuth client ID<br>Sequents user consent so your app can access the user's data           |              |                           |             |   |          |           |          |
| (or            | Credentials           | Name                     | Service account                                                                           | Restrictions |                           | Key         |   |          |           | Actions  |
| $\overline{x}$ | OAuth consent screen  | No API keys to displa    | Enables server-to-server, app-level authentication using robot accounts                   |              |                           |             |   |          |           |          |
|                | Domain verification   | OAuth 2.0 Client I       | Help me choose<br>Asks a few questions to help you decide which type of credential to use |              |                           |             |   |          |           |          |
| ×0             | Page usage agreements | Name Name                | Creation date ↓                                                                           | Type         |                           | Client ID   |   |          |           | Actions  |
|                |                       | No OAuth clients to dis  | splay                                                                                     |              |                           |             |   |          |           |          |
|                |                       | Service Accounts         |                                                                                           |              |                           |             |   | Manage : | service a | recounts |
|                |                       | Email                    |                                                                                           |              | Name 个                    |             |   |          |           | Actions  |
|                |                       | merchant-cert.           | rter-1635885205650@merchant-center-1635885205650.iam.gserviceaccount.                     | .com         | Service account for Merci | hant Center |   |          |           | /1       |
|                |                       |                          |                                                                                           |              |                           |             |   |          |           |          |

- b. Add Application Type Web Application
- c. Add Authorized redirect URL your Commerce Store Front
- d. Click Create

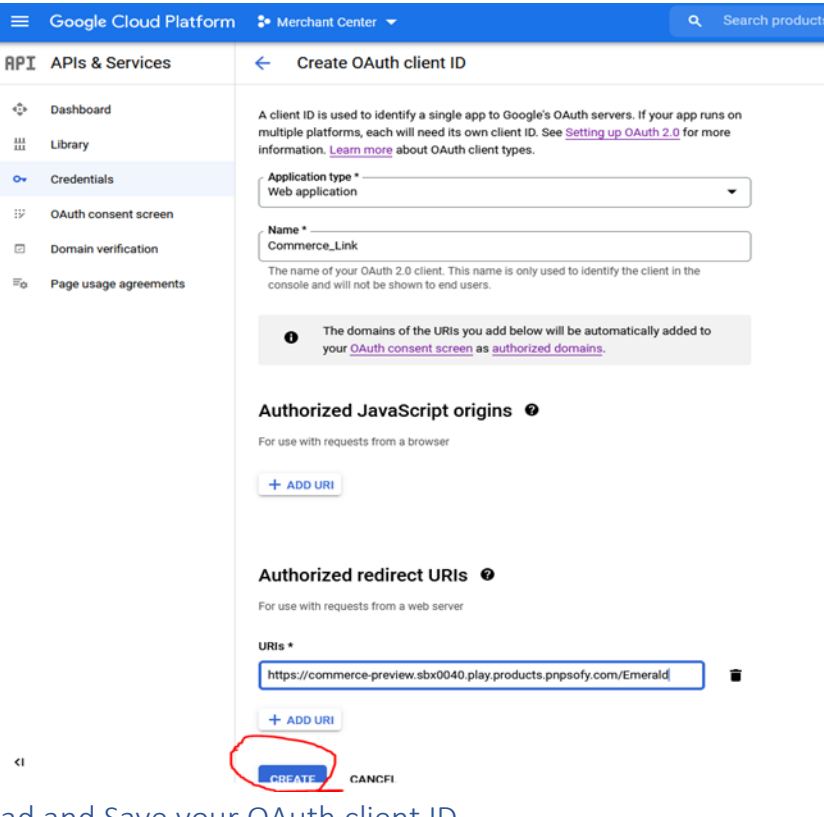

9. Download and Save your OAuth client ID

| OAut                  | h client created                                                                                 |           |
|-----------------------|--------------------------------------------------------------------------------------------------|-----------|
| The clien<br>Services | t ID and secret can always be accessed from Credentials in APIs                                  | 8         |
| 0                     | OAuth access is restricted to the <u>test users</u> listed on your <u>OAut</u><br>consent screen | <u>th</u> |
| Your Cli<br>644284    | ent ID<br>169368-adimk233icgnr4ii1j9rmgtcv3iv6h6d.apps.gc                                        | б         |
| GOCSP)                | ent Secret<br>rZZlykSA87E1qIwPjgXjUZ6TPBh_                                                       | Б         |
| ± DO                  | WNLOAD JSON                                                                                      |           |
|                       |                                                                                                  | ок        |

10. Go to the document Acquire Google Access Tokens for the next steps.